## **COGS Tuition Accounts**

This document is meant to serve as a guide for reviewing and/or changing tuition charges on departmental accounts.

Fund 050:

Fall Mandatory Tuition account: 541302<u>01</u> (Function 10 = TA, Function 21 = RA) Spring Mandatory Tuition account: 541302<u>02</u> (Function 10 = TA, Function 21 = RA)

- 1. Do <u>NOT</u> CV any tuition charges
  - a. If tuition is not on the appropriate account, but appointment is not changing:
    - To move only a portion of the tuition/fees to a different funding source:
      - o Process a MAUI form
      - Contact Brian Ruden and Jennifer Crawford with the amount requested to be moved
    - If changing the funding source for the full COGS tuition/fees:
      - Email the Graduate College at <u>grad-cogsscholarships@uiowa.edu</u> with the necessary information to make the change
  - b. If this is not done, the GL will not reconcile to MAUI
- 2. If changing fees, but not COGS tuition
  - a. Process change through MAUI as normal
- 3. If changing appointment:
  - a. For spring semester:
    - Submit change of status as normal, COGS tuition should automatically follow the appointment change through first week of May
    - After this date, follow instructions for fall semester below
    - If Graduate Reappointment System is open
      - All grad appointments can be changed, not just semester appointments
      - o Only Spring tuition will follow appointments entered into this system
  - b. For fall semester:
    - Tuition will not process correctly
    - Contact Jennifer Crawford in the Graduate College to do the change of status and assist with the tuition change
- For any RA tuition on Fund 050 without a corresponding appointment on Fund 050, forward to Sandy Mast to resolve the issue with the Graduate College
- 5. The College allocates budgets for any TAs that were included in departments TA allocation or any subsequent negotiations with Dean Curto

Commented [PR1]: Is this still true?

- 6. The College allocates budgets for any RA commitments that were included as part of a start-up package
- 7. The College works with DCE to collect funds for tuition associate with Extension and GIS TA appointments
- 8. Funds received from other sources (i.e., Graduate College, College of Medicine, etc.) need to be collected from that source
  - a. Funds should be allocated to the corresponding Fund 050 account noted above based upon semester and TA or RA Function
  - b. OAcct 900 should be used to indicate funds are from a source other than CLAS
- If self-funding any tuition and planning to use 050 funds, send a summary to Sandy Mast with the following:
  - a. Student name
  - b. Amount
  - c. Source from which tuition being covered
- 10. If issue identified:
  - a. Leave line-level comment on TDR
  - b. Send any email correspondence about specific tuition charge to Sandy Mast
- 11. Do not move tuition/fees from appointments being paid by funds other than 050 to the above mandatory scholarship accounts
  - a. If the appointment is on a Grant or Fund 240 account, the tuition and fees cannot be paid on Fund 050

## **Reporting Options:**

## In MAUI

- 1. To search an individual student's tuition charges
  - a. Enter a name or UI ID
  - b. Select Search
  - c. Select student from list
  - d. In Tabs dropdown, select Resources: COGS (under heading Billing)
  - e. In Session dropdown, select which term to view
  - f. The following information will be shown:
    - HR appointment
    - MFK tuition was charged on
    - If an override MFK was processed by the Graduate College (gradcogsscholarships@uiowa.edu)
- 2. To search a specific MFK that tuition expenses have been applied to:
  - a. Select Reports (upper right corner on home page)
  - b. In Choose Area dropdown, select Billing
  - c. Under Billing Reports, select Billing Transactions By Who Key

Commented [PR2]: What does this mean? Commented [PR3]: Is this still true?

- d. Complete all of the dropdown selections for the MFK to be searched and select View Report
- e. Select the WHOKey to view all rows
- f. Export to Excel to customize fields

## In MAX 2.0

- 1. In Self Service, go to Administration : Electronic Financial Reports
- 2. Select Summary Reports : Balance by IACT (Current or Prior FY)
  - a. Enter parameters needed
  - b. Select Apply
  - c. Select Actions : Export : Excel : Open to customize fields